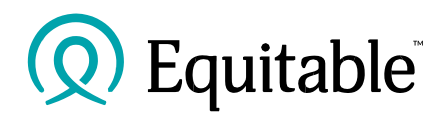

## MGA Information in EZcomplete

This document will guide you through how to add or update a MGA when completing an application in *E*Zcomplete.

Once the application has been signed, the Advisor will be navigated to Step 9 the Advisor Report.

In this is the section, the Advisor will add the MGA information.

Once the information is entered it is automatically saved for all future applications.

The inputted MGA information does not need to be re-entered when completing an application. However, if the Advisor moves to a different MGA, it is then up to the Advisor to update the MGA information in Step 9 on the Advisor Report.

| tep 1<br>Ian Setup                  | MGA Information      |  |
|-------------------------------------|----------------------|--|
| tep 2<br>wner                       | MGA Name             |  |
| tep 3<br>Isured                     | Peats                |  |
| tep 4<br>eneficiary                 | MGA Code             |  |
| tep 5<br>ubsequent Payment          | A MGA Email          |  |
| tep 6<br>hird Party and Translation |                      |  |
| tep 7<br>ignatures                  | MGA Phone (Optional) |  |
| tep 8<br>iitial Payment             | • () Ext.            |  |
| tep 9<br>dvisor Report              | MGA Fax (Optional)   |  |
| tep 10<br>ubmit                     | ()                   |  |